#### PASSO A PASSO PARA ABRIR O TERMO PATRIMONIAL

| <b>₽</b> ¥₫ | 0629/2019 | Terroi de<br>Respontabilidade | Terris de Responsabilidade -<br>Departamento de Cilincias Biológicos -<br>COHN | Departamento de<br>Clências Biológicas | 16/11/2021 | 18/11/2021 |  |  | + |  |
|-------------|-----------|-------------------------------|--------------------------------------------------------------------------------|----------------------------------------|------------|------------|--|--|---|--|
|-------------|-----------|-------------------------------|--------------------------------------------------------------------------------|----------------------------------------|------------|------------|--|--|---|--|

#### No LEPISMA aparecerá o Termo, bastando clicar encima do número

### O Sistema abrirá a página do Termo ...

| $\sim$                                                                                                    | Dados do Documento                                                                                                    |                                                                       |
|----------------------------------------------------------------------------------------------------|----------------------------------------------------------------------------------------------------|-----------------------------------------------------------------------|
| Número<br>GC28/2019<br>Unidade de Origem<br>Departantezo de Ciências Európicas                                                                              | Tipo do Termo<br>Termu de Responsabilidade<br>Data do Termo<br>21/03/2019<br>Observação                                                                                                 | Valor do Termo<br>RS 5 321.54<br>Prazo para Atendimento<br>05:04/2019 |
|                                                                                                    | Despacho                                                                                                    |                                                                       |
| Informar Destino e Texto do Despacho<br>Fluxo:<br>10 D1 pocaminha temo para assinatura<br>Destino Chefe do Departamento de Cidocias Biológicas<br>Despacho: | Anexar Arguivo (Tamanho Máx: SMB)<br>Escolher arguivo (Henhum arguivo selecion<br>Nice (Caracara (Caracara))<br>Nivel de acesse do arguiro<br>Nivel de acesse do arguiro<br>Translações | ado<br>Tipo de Cópia (do arquivo)<br>Tipo de cópia do arquivo         |
| V<br>Relação dos Bens Patrimoniais                                                                                                    | Recomenda-se sempre abrir a<br>Tramitação, pois nela há o de<br>que deve conter local efetivo<br>e/ou quem recebeu o bem                                                                | spacho<br>do bem                                                      |
|                                                                                                    |                                                                                                    |                                                                       |

Abrindo a Relação dos Bens Patrimoniais A pagina informa a Descrição dos Bens que se está recebendo.

| W Traces                 | H.               | 15082219                                                                  | Statut -                                                                                                    | Ex.Moline                                                                                     | Molese                     | Attuple in h                  | ALCOHOLD AND A DOC N                                           | totation wheel bare                                |                                               |
|--------------------------|------------------|---------------------------------------------------------------------------|----------------------------------------------------------------------------------------------------|-----------------------------------------------------------------------------------------------|----------------------------|-------------------------------|----------------------------------------------------------------|----------------------------------------------------|-----------------------------------------------|
| renain 0                 | -                | Departments in D                                                          | Arcas Solignas                                                                                                    | Bervidter Origen                                                                              | (100399-                   | DALMATERED                    | OE ALMOIDA LETTE                                               | PERM                                               |                                               |
| nation 0                 | inter .          | Departments on D                                                          | Arrial Solignae                                                                                                    | Service Dealing                                                                               | 1000399-                   | OKIN TORES                    | DE ALMERA LETTE                                                | 1584                                               |                                               |
|                          | Center           |                                                                           |                                                                                                    |                                                                                               |                            |                               |                                                                |                                                    |                                               |
|                          |                  |                                                                           |                                                                                                    |                                                                                               |                            |                               |                                                                |                                                    |                                               |
|                          |                  |                                                                           |                                                                                                    |                                                                                               |                            |                               |                                                                |                                                    |                                               |
|                          | 600 (A)          |                                                                           | 10111                                                                                                    |                                                                                               |                            | fores de                      | Cela ne                                                        | - Debe m                                           | Value                                         |
|                          | Pagathati        |                                                                           | Descip                                                                                                    | ÷.                                                                                            |                            | Pares de<br>Ingeneen          | Deb de<br>Tenbarente                                           | Date its<br>Transferitieste                        | Value<br>Algorithmet                          |
| antes<br>prom            | Pagatikati<br>De | elumwentowcho<br>Insee 20089 Gr                                           | Descrip<br>CONTRACTS INTO DES<br>CADA CLARCENES DES                                                                              | Au<br>100 MCROPLACHE Mess. Pr<br>10 MCPH Drawns 2010403                                       | Lateria<br>Rolli           | forms de<br>Ingresen<br>Grego | Ceta de<br>Tendamento<br>2008224                               | Data m<br>Transferitoria<br>2000-0016              | Valve<br>Alsocioses<br>Mil L 400-0            |
| anten<br>artem<br>astarr | Pagatian<br>Pr   | BURNERTUNCTO<br>Notes 200890 Cer<br>Culture Supraces<br>Data CuPO tare 10 | United<br>CONTROLING NOT SPA<br>CHECK CLARCE SHO<br>REEL HORIZONTH, Marrie<br>REEL HORIZONTH, Marrie<br>REEL HORIZONTH, Marrie D | an<br>OCMOTOFLADAD Mess &<br>OTAXIH Emerica 2010/05<br>05: TRAC Messes (HC10/1<br>Integration | Lateoria<br>Roma<br>Ni Car | Parta da<br>Itapasas<br>Orega | Dets de<br>Trendsmenter<br>Directore<br>Directore<br>Directore | Bata na<br>Tutoribuliusta<br>20002040<br>geologica | Value<br>Also Coast<br>192,495,0<br>491,402,0 |

## Abrindo a TRAMITAÇÃO

|            |                                 | Termo de Respo         | nsabilidade nº O                                                    | 629/2019                                        |                             |     |
|------------|---------------------------------|------------------------|---------------------------------------------------------------------|-------------------------------------------------|-----------------------------|-----|
|            | INFORMAÇÕES TRAMIT              | AÇÕES VÍNCULOS         | PEÇAS                                                               | TRAMITAR JUNTAR                                 | EMITIR -                    |     |
|            |                                 |                        | Filtrar trans                                                       | dações.                                         |                             |     |
| Septência  | Despachante                     | ↓ Despachado em        | Fluxe                                                               | Dentina                                         | Recebido em                 | Die |
| э          | ALMEIDA LETTE VERN              | 16/11/2021<br>14:21.16 | 21.02 Retorna termo<br>para ajustes                                 | Deportamento de Ciênci<br>Biológicas - DCB/CCHI | as 16/11/2021<br>V 18:21:38 | 0   |
|            | KATIA DYANA DA<br>FONSECA       | 11/11/2021<br>13:56:36 | 10,01 Enceminha termo<br>pera assinatura                            | Chefe do Departament<br>de Clâncias Siciógicas  | 0 16/11/2021<br>14:17:30    | 3   |
| 7          | MIRVER PALEON DE<br>ALMEIDA     | 05/09/2021<br>12:09:11 | 101 Encaminha termo                                                 | Depertamento de Clênci<br>Biológicas - DCB/CCHI | ee 08/03/2021<br>9 1516.52  |     |
|            | KATIA DYANA DA<br>FONSECA       | 28/01/2021<br>13:06:00 | 10.03 Retorna termo<br>para ajustes                                 | Divisão de Petrimânio<br>DP/DMP/PRCAD           | - 05/03/2021<br>12:18:06    | 35  |
| 5          | VIVIANA BORGES CORTE            | 30/06/2020<br>14:46:27 | 22.02 Retorna termo<br>para ajustes                                 | Departemento de Ciênci<br>Biológicas - DCB/CCH  | an 28/01/2021<br>N 13:10:40 | 211 |
| 5 <b>4</b> | KATIA DYANA DA<br>FONSECA       | 18/62/2020<br>11/18/29 | 10.02 Enceminha terrec<br>para assinatura do<br>subatituto eventual | WVIANA BORGES CORT                              | E 19/02/2020<br>10.96.39    | 0   |
| 1          | KATELINE ROSA DOMES<br>DA SILVA | 27/09/2014<br>13:57:34 | 1.01 Encaminha termo                                                | Departamento de Ciênci<br>Biológices - DCB/CCHI | as 27/09/2019<br>13:57:45   | ¢.  |
| 2          | ROSENI PUTON                    | 27/09/2019<br>11:45:53 | 10.03 Retorna termo<br>para ajustes                                 | Divisão de Petrimônia<br>DP/DMP/MIOAD           | - 27/09/2010<br>13:50:39    |     |
|            | MIKHAEL BALDOW DE               | 02/04/2019             |                                                                     | Departamento de Diêno                           | aa 27/00/2010               |     |

## O SISTEMA TE JOGA NOVAMENTE PARA O LEPISMA, agora podendo ler os despachos.

# Só abrir a janela do Agente Patrimonial ... no caso ... KATIA DYANA DA FONSECA

|           | INFORMAÇÕES                                                                                                    | TRAMITAÇÕES                                                                                              | VÍNCULOS                                                                          | PEÇAS                                                         | TRAMITAR                                       | JUNTAR                                        | emitir 🔻               |   |
|-----------|----------------------------------------------------------------------------------------------------|----------------------------------------------------------------------------------------------------|-----------------------------------------------------------------------------------|---------------------------------------------------------------|------------------------------------------------|-----------------------------------------------|------------------------|---|
|           |                                                                                                    |                                                                                                    |                                                                                   | Filtrar tra                                                   | mitações                                       |                                               |                        |   |
| Sequência | Despachant                                                                                                    | te ↓D                                                                                                    | espachado em                                                                      | Fluxo                                                         |                                                | Destino                                       | Recebido em            | I |
| 9         | IDALINA TEREZA<br>ALMEIDA LEITE P                                                                                    | A DE 1<br>PERIN                                                                                          | 6/11/2021<br>14:21:16                                                             | 21.02 Retorna term<br>para ajustes                            | Depart<br>Bioló                                | tamento de Ciências<br>gicas - DCB/CCHN       | 16/11/2021<br>18:21:38 |   |
| 8         | KATIA DYANA I<br>FONSECA                                                                                             | DA 1                                                                                                    | 1/11/2021<br>13:56:36                                                             | 10.01 Encaminha teri<br>para assinatura                       | no Chefe<br>de C                               | e do Departamento<br>iências Biológicas       | 16/11/2021<br>14:17:36 | ţ |
|           | Despacho<br>Equipamento re<br>Sugerimos solic<br>equipamentos.<br>Assinado com s<br>KATIA DYANA D<br>Assessoria de C | cebido por Raqu<br>citar Termo de C<br>senha eletrônica<br>DA FONSECA - S<br>Sestão - AG/CCH<br>do 10:50 | uel S. dos Rios, co<br>o-Responsabilida<br>, conforme Porta<br>IAPE 1172775<br>IN | onforme NOTA DE F<br>Ide para a mesma p<br>ria UFES nº 1269 d | ORNECIMENT<br>ara organizar a<br>30/08/2018, j | O anexada a este<br>as posses efetivas<br>por | processo.<br>; dos     |   |

Também se deve abrir a Janela PEÇAS para ter acesso ao documento anexado ao processo (Termo de Recebimento do bem)

|                                       | EMITR                                                                                                    |                                                                                          | PEÇAS TRAMITA                                                                                                    | VINCULOS                                        | RAMITAÇÕES            | MAÇÕES                     | INFO                         |       |
|---------------------------------------|----------------------------------------------------------------------------------------------------|------------------------------------------------------------------------------------------|----------------------------------------------------------------------------------------------------|-------------------------------------------------|-----------------------|----------------------------|------------------------------|-------|
| τ                                     |                                                                                                    |                                                                                          | Filtrar resultados                                                                                                    |                                                 | 18 (+ )               | 000000                     | ar 👻                         | EXIBI |
|                                       |                                                                                                    |                                                                                          |                                                                                                    |                                                 |                       | ouivas                     | ADICIONAR AR                 | 2     |
| Aples                                 | Altrimade pre-                                                                                                    | Advisedness                                                                              | Descripto                                                                                                    | Tare                                            | Transfe               | 4 Sequenc                  | tefs                         |       |
| Actes                                 | Albrimelin pir<br>IDALINA TEREZA<br>DE ALMEIDA<br>CEITE PERM                                                          | Adainado em<br>16/11/2021<br>18/21:16                                                    | Descripio<br>Recorda termo<br>para apustes                                                                                              | Tare<br>Despacho                                | 7iémite<br>V          | ф Sequenci<br>ù            | · init                       |       |
| Actes<br>Actes<br>Actes<br>X          | Albumain an<br>DALINA TEREZA<br>DE ALMEIDA<br>CEITE FERM<br>KATIA DVANA<br>DA FONSEGA                                 | Administratio em<br>16/11/2021<br>14/21/16<br>11/11/2021<br>13/36/36                     | Descripio<br>Recorra termo<br>para apates<br>Encaminha termo<br>para asematura                                                          | Tan<br>Despachs<br>Despachs                     | Triente<br>9<br>8     | 4 Sequenci<br>0<br>8       | - 1<br>8<br>8                |       |
| ^olm<br>± • □ ×<br>± • □ ×<br>± • □ × | Allormailt par<br>IDALMA TEREZA<br>DE ALMEIDA<br>CEITE PERM<br>KATIA DVANA<br>DA FOMSECA<br>KATIA DVANA<br>DA FOMSECA | Adminisher<br>16/11/2021<br>14/21:18<br>11/11/2021<br>18/56/36<br>11/11/2021<br>18/31/33 | Description<br>Recorns termo<br>para aguates<br>Encaminha termo<br>para aguates<br>TR 0629-2018<br>tiota de<br>Farnacimento<br>assinade | Tan<br>Despachs<br>Despacho<br>Documento<br>PDF | Printe<br>9<br>8<br>8 | le Sequenci<br>9<br>8<br>7 | ් 15<br>P පි<br>P පි<br>ව පි |       |

O Documento PDF será algum documento solicitado pela Chefia que comprove o Recebimento do bem. Só apertar na imagem do OLHO para visualizá-lo.

Após reconhecido o bem, seu guardião ou local, Fecha o Lepisma, volta a Pagina Administrativo.ufes.br para proceder a assinatura e encaminhamento do Termo com o despacho de reconhecimento de recebimento do bem.

AGENTE PATRIMONIAL EM EXERCÍCIO

KÁTIA DYANA DA FONSECA Whatsap: 27 99930-0246 email patrimonio.cchn@gmail.com